لتتبيط

2008-05-08

1 (23)

Senaste ändringen: 2008-05-08

# HANDBOK

# **KFM-transaktioner i Pantbrevssystemet**

# Innehåll

| LÖSENORD OCH PÅLOGGNING                           | 2  |
|---------------------------------------------------|----|
| GENERELLA KOMMANDON                               | 4  |
| HUVUDMENY                                         | 5  |
| MENY PANTBREVSTRANSAKTIONER                       | 7  |
| UTSKRIFT AV PANTBREV                              | 8  |
| VISA/ANNULLERA PANTBREVSUTSKRIFT                  | 11 |
| FLYTTA PANTBREV                                   | 12 |
| DAGENS FLYTTADE PANTBREV                          | 13 |
| VISA HISTORIK                                     | 14 |
| INFORMATIONSBILD                                  | 15 |
| KVITTERA INKOMNA PANTBREV                         | 16 |
| VISA PANTBREV/MARKERA INKOMNA SKRIFTLIGA PANTBREV | 18 |
| REGISTRERA/ÄNDRA/AVSLUTA ÄRENDENUMMER             | 20 |
| ARKIVKATALOG                                      | 22 |

HANDBOK KFM-TRANSAKTIONER I PANTBREVSSYSTEMET

2008-05-08

# LÖSENORD OCH PÅLOGGNING

Första gången Du går in i systemet.

```
Vålkommen till 2003-12-10 20.00.56

L A N T M Ä T E R I E T

Telefon: 020-43 00 22 (IT-support) 0771-63 63 63 (Kundcenter)

Ange användaridentitet och lösenord

IDENTITET.... ===> (A)

LÖSENORD.... ===> (B)

Vid byte av lösenord, ange nytt och bekräfta det nya lösenordet

NYTT LÖSENORD.. => Nytt lösenord

NYTT LÖSENORD.. => Nytt lösenord

Avsluta med F12 eller *L

Var god ange identitet.
```

- Ange Din identitet (A).
- Ange ordet LÖSEN som lösenord (B) och tryck Enter.

```
*** LANTMÄTERIET *** 031212 13:21 Ident AÖR125
Välj funktion med en siffra, eller genom att placera markören framför
önskat alternativ och tryck på ENTER.
Funktion ===> 1. Byta lösen
2. Bekräfta meddelande
3. Avsluta
Meddelande till AÖR125
```

Ställ markören vid alternativ 1 och tryck Enter, följ sedan anvisningarna.

- Ange transaktionsnamnet IPKFM på tom bildskärm och tryck Enter.

## **BRA ATT VETA**

IDENTITET: Varje handläggare skall ha en egen användaridentitet. Varje KFM bestämmer själv antalet användaridentiteter/kontor som beställs av Kreditmarknadsservice, Lantmäteriet.

| LANTMÄ                 | TERIET                                                                                                    |        |
|------------------------|----------------------------------------------------------------------------------------------------|--------|
| Version 8.0            | HANDBOK<br>KFM-TRANSAKTIONER I PANTBREVSSYSTEMET<br>2008-05-08                                                                                                    | 3 (23) |
| LÖSEN:                 | Till användaridentiteten är ett personligt lösenord knuten. Lösen-<br>ordet måste bytas var 90:e dag. Programmet säger till när det är<br>dags att byta. Vill Du byta lösen under pågående 90-dagarsperiod<br>byter Du lösenord i påloggningsbilden. (se byte av lösenord sid.<br>2) |        |
| BEHÖRIG-<br>HETSKLASS: | Lantmäteriet lägger in behörighetsklass för respektive användar-<br>identitet enligt KFM:s önskemål.                                                                                                    |        |

Om Du är inne i systemet och inte gör något under 40 minuter, loggas Du automatiskt ut.

Om Du har några frågor eller problem med påloggningsförfarandet, ring **IT-support på Lantmäteriet telefon 020 – 43 00 22** eller skicka e-post till **IT-support@lm.se.** 

# GENERELLA KOMMANDON

| SLUT | Skriv SLUT på kommandoraden. Uppdaterar i registre-<br>ringsbild, bryter i visa- och menybild. |
|------|------------------------------------------------------------------------------------------------|
| F3   | Tryck på F3 för att uppdatera i registreringsbild, bryter i visa- och menybild.                |
| F7   | Tryck på F7 för att komma tillbaka till föregående sida.                                       |
| F8   | Tryck på F8 för att komma till nästa sida.                                                     |
| F12  | Tryck på F12 för att bryta i visa- och menybild.                                               |
| Ι    | Skriv I på angiven rad (Insert), infogar en ny rad.                                            |
| D    | Skriv D på angiven rad (Delete), raderar en hel rad.                                           |
| R    | Skriv R på angiven rad (Repeat), kopierar den rad Du markerar.                                 |

## **BRA ATT VETA**

- För att hoppa mellan olika fält i programmet används alltid TAB TANGENTEN.
- Använd inte piltangenter som mellanslagstangent. Piltangenterna ger inget "mellanslagstecken". När Du sänder (trycker Enter) flyttar programmet ihop texten. Observera att mellanslagstangenten ger "mellanrumstecken", så att Du inte förflyttar dig med den tangenten i stället för att använda piltangenter eller TAB.
- En fastighet anges alltid: Registerområde, trakt, block och enhet, t.ex. Skoby Sala 1:2.
- När ett pantbrev **gäller i flera fastigheter** anges endast en fastighet. Programmet läser av mot Fastighetsregistret och "håller reda på" samtliga fastigheter i "gäller i" kedjan.

#### HANDBOK KFM-TRANSAKTIONER I PANTBREVSSYSTEMET 2008-05-08

# HUVUDMENY

PANTBREVSSYSTEMET Nivå O Sid 1 1 2003-12-12 10.02 IPKFM HUVUDMENY 073600 KFM SKOBY Inkomna datapantbrev antal: 6  $\ddot{A}$ rendenr = (A) Fastighet= (B) Kommando Funktion Tillåtna sökbegrepp 1 Pantbrevstransaktioner 2 Kvittera inkomna datapantbrev 3 Visa pantbrev/Markera skriftliga pantbrev Ärendenr/Fastighet 4 Registrera/Ändra/Avsluta ärendenr Ärendenr/Fastighet 5 Arkivkatalog Kommando==> Kommando måste anges

## BESKRIVNING

Huvudmenyn består av fem funktioner. I pantbrevstransaktioner finns en undermeny.

I vissa funktioner krävs att man anger ett sökbegrepp. Tillåtna sökbegrepp är antingen ärendenummer (A) eller fastighetsbeteckning (B).

I menyn anges antalet inkomna datapantbrev.

## PÅ HUVUDMENYN KAN DU VÄLJA FÖLJANDE FUNKTIONER

- 1. Pantbrevstransaktioner. I denna funktion finns en undermeny med ytterligare fem funktioner. Dessa är utskrift av datapantbrev (1), visa/annullera pantbrevsutskrift (2), flytta datapantbrev (3) dagens flyttade datapantbrev (4). visa historik (5).
- 2. Kvittera inkomna datapantbrev. Här kvitterar Du inkomna datapantbrev.
- 3. Visa pantbrev/Markera skriftliga pantbrev. Här ser Du vilka inteckningar/pantbrev som finns på angiven fastighet (B) samt inkommandedatum till KFM. Har Du angivit ett ärendenummer (A) ser Du samtliga fastigheter som är registrerade under angivet ärendenummer. Har Du fått in skriftliga pantbrev, kan Du datummarkera dessa i denna transaktion. Dessa markeringar sparas inte i historiken.
- 4. Registrera/Ändra/Avsluta ärendenummer. Vid nyregistrering av ett fastighetsförsäljningsärende måste ärendenummer (A) anges. Vid ändring av tidigare registrerat ärendenummer kan antingen ärendenummer (A) eller fastighetsbe-

| LANTMÄI     | T E R I E T                                      |        |
|-------------|--------------------------------------------------|--------|
| Version 8.0 | HANDBOK<br>KFM-TRANSAKTIONER I PANTBREVSSYSTEMET | 6 (23) |
|             | 2008-05-08                                       |        |

teckning (B) anges som sökbegrepp. Vid avslut av ett ärende måste samtliga datapantbrev antingen vara utskrivna eller flyttade. De skriftliga pantbreven får KFM hantera på vanligt vis med liggare etc.

5. Arkivkatalogen ger dig möjlighet att söka pantbrevshavare med olika sökbegrepp: Arkivnummer, clearingnummer, organisationsnamn och adress.

Ange alternativ 1-5 på kommandoraden och tryck Enter.

2008-05-08

# MENY PANTBREVSTRANSAKTIONER

| PANTBREVS<br>IPKPM ME<br>07 | SYSTEMET<br>NY PANTBREVSTRANSAKTIONER<br>3600 KFM SKOBY                                                             | Nivå 1 Sid 1 / 1<br>2003-12-12 10.08                           |
|-----------------------------|----------------------------------------------------------------------------------------------------|----------------------------------------------------------------|
| Ärendenr<br>Fastighet       | = (A)<br>= (B)                                                                                                    |                                                                |
| Kommando                    | Funktion                                                                                                    | Tillåtna sökbegrepp                                            |
| 1<br>2<br>3<br>4            | Utskrift av datapantbrev<br>Visa/Annullera pantbrevsutskrift<br>Flytta datapantbrev<br>Dagens flyttade datapantbrev | Ärendenr/Fastighet<br>Ärendenr/Fastighet<br>Ärendenr/Fastighet |
| 5                           | Visa historik                                                                                                    | Ärendenr/Fastighet                                             |
| Kommando=<br>Kommando       | =><br>måste anges                                                                                                   |                                                                |

## BESKRIVNING

Menyn pantbrevstransaktioner består av fem funktioner.

## PÅ MENYN KAN DU VÄLJA FÖLJANDE FUNKTIONER

- 1. Utskrift av datapantbrev används när Du vill omvandla ett datapantbrev till ett skriftligt pantbrev. Ange ärendenummer (A) eller fastighetsbeteckning (B).
- 2. Visa/annullera pantbrevsutskrift. Här redovisas samtliga beställningar av pantbrevsutskrifter. Vill Du annullera en utskriftsbeställning gör Du det i denna funktion. Ange ärendenummer (*A*) eller fastighetsbeteckning (*B*).
- 3. Flytta datapantbrev. Ange ärendenummer (A) eller fastighetsbeteckning (B).
- 4. **Dagens flyttade datapantbrev**. Här ser Du vilka pantbrev som under dagen flyttats och till vem.
- 5. **Visa historik**. I denna funktion redovisas uppgifter om datum när pantbrevet lämnade arkivet samt mottagare på avslutade ärendenummer. Dessutom redovisas även inkommandedatum och avsändare.

| LANTMÄT     | ERIET                                            |        |
|-------------|--------------------------------------------------|--------|
| Version 8.0 | HANDBOK<br>KFM-TRANSAKTIONER I PANTBREVSSYSTEMET | 8 (23) |
|             | 2008-05-08                                       |        |

## UTSKRIFT AV PANTBREV

Funktionen UTSKRIFT AV PANTBREV ger vid sökning på **ärendenummer** eller **fastighetsbeteckning** denna bild:

| PANTBREVSSYSTEMET<br>IPKUR UTSKRIFT AV DATAPANTBR<br>073600 KFM SKOBY | EV                                      |                  | Nivå 2 Sid 1 / 2<br>2006-12-15 08.33 |
|-----------------------------------------------------------------------|-----------------------------------------|------------------|--------------------------------------|
| Ärendenr : F-99-6<br>Handläggare = (A)<br>Tel = (B)                   |                                         |                  |                                      |
| Samtliga pantbrev = (D)                                               |                                         |                  |                                      |
| Fastighet : SKOBY HALLE 8:38                                          |                                         |                  |                                      |
| Utskrift Bestnr Ordnr<br>(E) (F) 4<br>5                               | Inskrivndag<br>1995-01-09<br>1995-01-09 | Nr<br>323<br>324 | Belopp<br>156.000 SEK<br>329.000 SEK |
| Kommando==><br>Klart för nyregistrering.                              |                                         |                  |                                      |

## BESKRIVNING

Funktionen används när Du vill omvandla ett datapantbrev till ett skriftligt pantbrev. Dagen efter utförd transaktion, skrivs pantbrevet/en ut hos Lantmäteriet och sänds till önskad adressat.

## ANVÄNDNING

- Ange Ditt namn (A).
- Ange Ditt telefonnummer (**B**).
- Vill Du att samtliga datapantbrev på angivet ärendenummer skall skrivas ut och sändas till **en** adressat, skriv X (**D**).
- Vill Du att enstaka datapantbrev skall skrivas ut, skriv X (*E*) framför pantbrevet/en. Står det ÄGA i fältet (*E*) är pantbrevet markerat för flytt till Ägararkivet. Om utskrift ändå ska ske, ersätt ordet ÄGA med X för utskrift.

Skall pantbrevet/en sändas till annan ange F8 (nästa sida).

Skall pantbrevet/en sändas till Er själva skriv ordet **SLUT** på kommandoraden och tryck **Enter** eller tryck på **F3** för att uppdatera beställningen.

## KOMMENTAR

Står det ett nummer i fältet (F) finns redan en utskriftsbeställning för pantbrevet.

## LANTMÄTERIET Version 8.0 HANDBOK KFM-TRANSAKTIONER I PANTBREVSSYSTEMET 2008-05-08 9 (23)

När utskrift är beställd av datapantbrev kan inte ärendenummer avslutas förrän dagen efter beställningen.

Vid angivande av F8 (nästa sida) fås denna bild:

```
PANTBREVSSYSTEMET
                                                           Nivå 2
                                                                   Sid
                                                                         2 /
                                                                             2
                                                           2006-12-15 08.35
IPKUR UTSKRIFT AV DATAPANTBREV
       073600 KFM SKOBY
            : F-99-6
Ärendenr
Önskas annan mottagare än ovan angiven handläggande KFM skall denna anges nedan
Ingivarnr = (A)
Namn
          = (B)
Adress
          -
                     Postadress =
Postnr
Land
Attention = (C)
Åtg Rad Meddelande
(E)
     * (D)
Kommando==>
```

## ANVÄNDNING

- Ange antingen ingivarnummer (A) eller namn och adress (B) till mottagaren av det/de skriftliga pantbrevet/en. Om en inrikes adress anges, så ska landfältet (Land = ) inte fyllas i. Om en utländsk adress anges, så ska postnummer och ort skrivas i adressfältet (Adress = ), inte i fälten för postnummer (Postnr = ) och postadress (Postadr = ). Dessutom anges landet för en utländsk adress i fältet land (Land = ).
- Möjlighet finns att ange attention (*C*).
- Möjlighet finns att skriva ett meddelande till mottagaren (D).

Vill Du ha ytterligare en rad i meddelandefältet, ange bokstaven I (Insert) (*E*) och tryck Enter, och Du får ytterligare en rad. Vill Du ha flera rader ange t.ex. I 2 för två rader osv. Du kan få högst åtta rader.

Skriv SLUT på kommandoraden och tryck Enter eller tryck F3 för att beställningen skall utföras.

## KOMMENTAR

När fastighetsregistret stänger för dagen kommer pantbrevet/en att skrivas ut och sändas till den adressat Du angivit.

| LANTMÄT     | ERIET                                                          |         |
|-------------|----------------------------------------------------------------|---------|
| Version 8.0 | HANDBOK<br>KFM-TRANSAKTIONER I PANTBREVSSYSTEMET<br>2008-05-08 | 10 (23) |

Om Du begärt att samtliga pantbrev skall skrivas ut, kommer samtliga att sändas till angiven adress. Skall pantbreven sändas till olika adressater måste olika beställningar göras.

**Viktigt!** När Du kvitterat in datapantbrev utan ärendenummer går det inte att skriva ut dessa om man inte anger fastighetsbeteckning. Alternativet är att flytta pantbrevet till annan ingiva-re/KFM eller att registrera ärendenummer före utskriftsbeställning.

| LANTMÄTER   | IET                                   |
|-------------|---------------------------------------|
| Version 8.0 | HANDBOK                               |
|             | KFM-TRANSAKTIONER I PANTBREVSSYSTEMET |

2008-05-08

# VISA/ANNULLERA PANTBREVSUTSKRIFT

Funktionen VISA/ANNULLERA PANTBREVSUTSKRIFT ger denna bild:

| PANTBREVSSYSTEMET<br>IPKNE VISA/ANNULLERA PANTBREVSUTSKRIFT<br>073600 KFM SKOBY | Nivå 2 Sid 1 / 1<br>2006-12-15 08.39                                       |
|---------------------------------------------------------------------------------|----------------------------------------------------------------------------|
| Ärendenr : F-99-6                                                               |                                                                            |
| Fastighet : SKOBY HALLE 8:38                                                    |                                                                            |
| Annullera Ordnr Inskrivndag Nr<br>(A) 4 1995-01-09 323<br>5 1995-01-09 324      | Belopp Handläggare<br>156.000 SEK Kajsa Svensk<br>329.000 SEK Kajsa Svensk |
| Kommando==><br>Klart att ändra.                                                 |                                                                            |

## BESKRIVNING

Bilden visar dagens beställningar av utskrift av pantbrev.

## ANVÄNDNING

- Skriv X framför de pantbrev vars beställning skall annulleras (A).

För att annullering skall ske, skriv **SLUT** på kommandoraden och tryck **Enter** eller tryck **F3**.

#### KOMMENTAR

En beställning av pantbrevsutskrift kan annulleras till dess Fastighetsregistret stänger för dagen.

| LANIMAIEKIEI |
|--------------|
|--------------|

HANDBOK KFM-TRANSAKTIONER I PANTBREVSSYSTEMET

2008-05-08

# FLYTTA PANTBREV

Funktionen FLYTTA PANTBREV ger denna bild:

```
PANTBREVSSYSTEMET
                                                         Nivå 2 Sid 1 / 1
IPKSE FLYTTA DATAPANTBREV
                                                         2006-12-15 08.40
      073600 KFM SKOBY
Ärendenr : F-99-6
Handläggare= (A)
Fastighet : SKOBY HALLE 8:38
Ingivarnr
                   4 Inskrivndag: 1995-01-09 Nr: 323
      Ordnr:
                     Belopp:
                                        156.000 SEK
                     076001 HANDELSBANKEN, BOX 81, 999 04 STORHOLM
      Från:
      Mottagare=
       Ordnr:
                 5 Inskrivndag: 1995-01-09 Nr: 324
                                        329.000 SEK
                     Belopp:
      Från:
                     076001 HANDELSBANKEN, BOX 81, 999 04 STORHOLM
(B)
      Mottagare=
                     (C)
Kommando==>
Klart att flytta pantbrev.
```

## BESKRIVNING

Med funktionen flyttar Du datapantbrev från Ditt arkiv till annat/andra arkiv.

## ANVÄNDNING

- Ange Ditt namn (A).
- Ange ingivarnummer (arkivnummer) på det arkiv till vilket pantbrevet skall flyttas.(*B*) Står det ÄGA i fältet innebär det att pantbrevet är markerat för flytt till Ägararkivet. Vill Du avbryta flytten och istället flytta pantbrevet någon annanstans, ersätt ÄGA med önskat ingivarnummer.

Här har Du möjlighet att ange namnet på mottagaren av pantbrevet (*C*).

För att beställningen skall utföras skriv **SLUT** på kommandoraden och tryck **Enter** eller tryck **F3**.

#### **KOMMENTAR**

Denna funktion är direktuppdaterande vilket innebär att pantbrev flyttas omgående. Här kan Du inte ångra Dig. Undantaget är pantbrev som flyttas till Ägararkivet (878787). Dessa markeras för flytt och flyttas först när fastighetsregistret stänger för dagen.

Under *Visa historik*, transaktion 5, kan Du se när pantbrevet flyttades från Ditt arkiv och till vilket arkiv.

| LANTMÄI     | T E R I E T                                      |         |
|-------------|--------------------------------------------------|---------|
| Version 8.0 | HANDBOK<br>KFM-TRANSAKTIONER I PANTBREVSSYSTEMET | 13 (23) |
|             | 2008-05-08                                       |         |

# DAGENS FLYTTADE PANTBREV

Funktionen DAGENS FLYTTADE PANTBREV ger denna bild:

| PANTBREVSSYSTEMET<br>IPKTF DAGENS FLYTTADE DATAPANTBREV<br>073600 KFM SKOBY                                                                             | Nivå 2 Sid 1 / 1<br>2006-12-15 08.42 |
|----------------------------------------------------------------------------------------------------|--------------------------------------|
| Ärende : F-99-6<br>Fastighet: SKOBY HALLE 8:38                                                                                                    |                                      |
| Ordnr: 5 Inskrdag: 1995-01-09 Nr: 324 Belopp:<br>Till: 076001 HANDELSBANKEN, BOX 81, 999 04 STORHOLM<br>Mott: Stina von Krusenstierna Avs: Kajsa Svensk | 329.000 SEK                          |
|                                                                                                    |                                      |
|                                                                                                    |                                      |
|                                                                                                    |                                      |
| Kommando==><br>Registrerat innehåll visas.                                                                                                    |                                      |

## BESKRIVNING

Bilden visar dagens flyttade pantbrev från Ditt arkiv. Uppgifterna försvinner till dagen därpå.

## KOMMENTAR

Under *Visa historik*, transaktion 5, kan Du se när pantbrevet flyttades från Ditt arkiv och till vilket arkiv.

| L | А | Ν | Т | Μ | Ä | Т | Ε | R | I | Ε | Т |  |
|---|---|---|---|---|---|---|---|---|---|---|---|--|
|   |   |   |   |   |   |   |   |   |   |   |   |  |

#### HANDBOK KFM-TRANSAKTIONER I PANTBREVSSYSTEMET

14 (23)

2008-05-08

# VISA HISTORIK

Version 8.0

Transaktionen VISA HISTORIK ger vid sökning på ärendenummer eller fastighetsbeteckning denna bild:

| PANTBREVSSYSTEMET<br>IPKHF VISA HISTORIK<br>073600 KFM SKOBY | Nivå 2 Sid 1 / 1<br>2006-12-15 08.49                     |
|--------------------------------------------------------------|----------------------------------------------------------|
| Ärendenr = F-06-1002<br>Fastighet: SKOBY HALLE 5:4           | Avslutat: 2006-11-07                                     |
| Info Ordnr Inskrivndag Nr<br>(A) 3 1995-01-09 236            | Belopp Inkom Avsänt<br>230.000 SEK 2006-10-25 2006-11-07 |
| Kommando==><br>Ange X under Info för informat                | ion                                                      |

## BESKRIVNING

Bilden visar de datapantbrev som **varit** förvarade i Ditt arkiv på ärendenummer som avslutats. Ytterligare information kan fås.

## ANVÄNDNING

- Ange X (A) framför pantbrevet som Du vill ha ytterligare information om.

Tryck Enter eller tryck funktionstangent F3 för att få informationen.

## KOMMENTAR

Endast ett datapantbrev kan markeras åt gången.

# HANDBOK KFM-TRANSAKTIONER I PANTBREVSSYSTEMET

2008-05-08

# INFORMATIONSBILD

Nivå 3 Sid 1 / 2006-12-15 08.51 PANTBREVSSYSTEMET 1 VISA HISTORISK INFORMATION IPKJF 073600 KFM SKOBY Ärendenr: F-06-1002 Fastighet: SKOBY HALLE 5:4 Nr: 236 Inskrivndag: 1995-01-09 Inkom: 2006-10-25 Belopp: 230.000 SEK Ingivare: 076190 Namn: HANDELSBANKEN 2006-11-07 Mottagare: 076190 Flyttat: Namn : HANDELSBANKEN Adress: BOX 1532 991 02 NYSALA Handläggare: Kajsa Svensk Kommando==> Registrerat innehåll visas.

## BESKRIVNING

I bilden visas när pantbrevet inkom till arkivet samt avsändare.

Dessutom visas när pantbrevet lämnade arkivet, till vem det är sänt och vem som utförde flytten eller utskriftsbeställningen.

Tryck på funktionstangent F3 för att komma tillbaka till föregående bild.

## <u>LANTMÄTERIET</u>

Version 8.0

HANDBOK KFM-TRANSAKTIONER I PANTBREVSSYSTEMET

2008-05-08

# KVITTERA INKOMNA PANTBREV

Funktionen KVITTERA INKOMNA PANTBREV ger denna bild:

| PANTBREVSSYSTEMET                       | Nivå 1 Sid 1 / 3        |
|-----------------------------------------|-------------------------|
| IPKKE KVITTERA INKOMNA DATAPANTBREV     | 2006-12-15 08.52        |
| 073600 KFM SKOBY                        |                         |
|                                         |                         |
| Kvittera samtliga pantbrev = (A)        |                         |
| Kvittera                                |                         |
| (B) Ärendenr=                           |                         |
| Fastighet: SKOBY HALLE 1:3              |                         |
| (gäller i flera fastigheter)            |                         |
| Inskrivndag: 1992-09-16                 | Nr: 6824                |
| Belopp: 500.000 SEK                     | Inomläge: 540.000 SEK   |
| Från: 076001 HANDELSBANKEN, BOX 81, 999 | 04 STORHOLM             |
| Avs: LILL FRISK                         | Mott: KAJSA SVENSK      |
|                                         |                         |
| (B) Ärendenr= (C)                       |                         |
| Fastighet: SKOBY BRYNÄS 4:7             |                         |
|                                         |                         |
| Inskrivndag: 1995-01-09                 | Nr: 334                 |
| Belopp: 460.500 SEK                     | Inomläge: 1.705.975 SEK |
| Från: 076001 HANDELSBANKEN, BOX 81, 999 | 04 STORHOLM             |
| Avs: LILL FRISK                         | Mott: KAJSA SVENSK      |
|                                         |                         |
| Kommando==>                             |                         |
| Klart att kvittera inkomna pantbrev     |                         |

## BESKRIVNING

Bilden visar inkomna pantbrev till Ditt arkiv. Med funktionen kvitterar Du inkomna datapantbrev. Kvittering är nödvändig för att datapantbreven skall finnas tillgängliga i Ditt arkiv.

Om annan valutakod än SEK presenteras är fastigheten intecknad i annan valuta än svenska kronor. Inomläget presenteras fram till ev. annan valutakod. Därefter finns inget inomläge att presentera.

## ANVÄNDNING

#### Kvittera samtliga pantbrev:

- Ange X (A) om samtliga datapantbrev skall kvitteras in i ditt arkiv.

Används funktionen "kvittera samtliga", kvitteras samtliga **utom** de som saknar ärendenummer.

#### Kvittera enstaka pantbrev:

- Ange X (*B*), framför de datapantbrev Du vill kvittera in om **enstaka** pantbrev skall kvitteras.

Finns det datapantbrev för inkvittering på fastighet som **inte är registrerad** (ärendenummer saknas) måste dessa kvitteras in ett och ett. **Om** ärendenummer skall registreras på fastigheten kan detta göras i denna funktion samtidigt som inkvittering sker.

- Skriv ärendenummer (*C*). Finns flera inkomna pantbrev på samma fastighet, behöver inte ärendenumret upprepas. Systemet lägger automatiskt på ärendenumret på samtliga pantbrev som finns i arkivet.
- Ange X (**B**), framför de datapantbrev Du vill kvittera in.

För att kvittering skall ske skriv **SLUT** på kommandoraden och tryck **Enter** eller tryck **F3**.

## KOMMENTAR

Inkommet datapantbrev på fastighet som är **registrerad hos annan KFM** måste kvitteras in **utan** ärendenummer och flyttas till rätt KFM genom transaktionen "Flytta pantbrev". Varningstexten "Fastigheten är registrerad hos annan KFM: (ingivarnr)" visas i dessa fall.

Efter kvittering finns datapantbrevet/en tillgängligt i Ditt arkiv.

## <u>LANTMÄTERIET</u>

Version 8.0 HANDBOK

KFM-TRANSAKTIONER I PANTBREVSSYSTEMET

2008-05-08

## VISA PANTBREV/MARKERA INKOMNA SKRIFTLIGA PANTBREV

Funktionen VISA PANTBREV/MARKERA INKOMNA SKRIFTLIGA PANTBREV ger denna bild:

```
PANTBREVSSYSTEMET
                                                          Nivå 1 Sid 1/1
IPKME
      VISA PANTBREV/MARKERA INKOMNA SKRIFTLIGA PANTBREV 2006-12-15 08.56
       073600 KFM SKOBY
    Ärendenr : F-06-1013
Rad Fastighet
   SKOBY HALLE 8:38
   Ägare: 531120-2351 HILMERTEN, REIDAR
    2 pantbrev av totalt 6 har inkommit
    Inkom Datum
                       Ordnr Inskrivndag
                                           Nr
                                                              Belopp
                                                                         Anm
           2006-10-17 (B) 1 1975-10-15
                                           35817
                                                               35.000 SEK
    (A)
                                           322
323
                            3 1995-01-09
                                                             945.000 SEK DATAPB
           2006-10-17
                            4 1995-01-09
                                                             156.000 SEK DATAPB
                                           324
325
326
                            5 1995-01-09
                                                             329.000 SEK DATAPB
    (C)
                            6 1995-01-09
                                                             645.000 SEK DATAPB
                            7 1995-01-09
                                           326
                                                           6.539.000 SEK
Kommando==>
Ange datum eller X för dagens datum.
```

## BESKRIVNING

Bilden visar samtliga pantbrev på en fastighet som är registrerad i Ditt arkiv. Finns flera fastigheter registrerade under samma ärendenummer, visas alla fastigheter och deras pantbrev.

I bilden visas inkommandedatum för datapantbrev.

I bilden kan Du registrera datum för inkomna skriftliga pantbrev.

I funktionen finns även en "genväg" till Fastighetsregistrets VISA-funktion.

## ANVÄNDNING

- Ange X (A) för dagens datum.
- Ange datum (**B**) om inkommandedatum är annat än dagens datum.

För att uppdatera skriv SLUT på kommandoraden och tryck Enter eller tryck F3.

"GENVÄG" TILL Fastighetsregistrets VISA-funktion:

- Skriv Visa 1 på kommandoraden och tryck **Enter**, om Du önskar se VISAbilden ur Fastighetsregistret på angiven fastighet.

Bläddra genom att trycka Enter.

- Avbryt VISA-bilden genom att trycka F3.
- Du får då texten "UTMEDDELANDET HAR AVBRUTITS \*NÄSTA"

Tryck **Enter** för att komma tillbaka till transaktionen Visa pantbrev/Markera inkomna skriftliga pantbrev.

## **KOMMENTAR**

Skriver Du både X och ett datum, sätter systemet dagens datum. Datum kan sättas både framåt och bakåt i tiden.

När datapantbrev flyttats eller skrivits ut tas inkommandedatum bort. Uppgift om inkommandedatum för dessa finns i funktionen "Visa Historik" när ärendenummer har avslutats.

Kom ihåg att själv ta bort inkommandedatum när skriftliga pantbrev sänds.

Står det ÄGA i fält (*C*) framför pantbrevet betyder det att pantbrevet är markerat för flytt till Ägararkivet.

# REGISTRERA/ÄNDRA/AVSLUTA ÄRENDENUMMER

Funktionen REGISTRERA/ÄNDRA/AVSLUTA ÄRENDENR ger denna bild:

```
      PANTBREVSSYSTEMET
      Nivå 1 Sid 1 / 1

      IPKRA REGISTRERA/ÄNDRA/AVSLUTA ÄRENDENR
      2006-12-15 08.58

      073600 KFM SKOBY
      Åvsluta= (D)

      Årendenr= F-99-5 (C)
      Avsluta= (D)

      Åtg Rad
      Fastighet

      (B)
      1 SKOBY HALLE 1:3 (A)

      (gäller i flera fastigheter)
      (gäller i flera fastigheter)
```

#### BESKRIVNING

I denna funktion kan Du Registrera/Ändra/Avsluta ärendenummer i ett fastighetsförsäljningsärende.

## ANVÄNDNING

#### **Registrera ärendenummer:**

- Ange den/de fastigheter (A) som skall registreras på angivet ärendenummer
- Skriv I (B) och tryck Enter om Du önskar ytterligare en rad
- Skriv R (B) och tryck Enter om Du vill att föregående registrerad fastighet skall kopieras.
- Skriv D (**B**) och tryck **Enter** om Du vill ta bort registrerad fastighet. Detta kan endast göras om datapantbrev **inte** inkommit på fastigheten.

För att uppdatera skriv SLUT på kommandoraden och tryck Enter eller tryck F3.

#### Ändra ärendenummer:

- Registrera ändring av ärendenumret (*C*)

För att uppdatera skriv BYT på kommandoraden och tryck Enter.

## Avsluta ärendenummer:

Detta kan endast göras om datapantbrev saknas i arkivet för angivet ärendenummer.

- Skriv X i fältet (**D**) för att avsluta med dagens datum. Vill Du ha ett annat datum, skriv då ut datumet *t.ex. 2006-12-13* i fältet (**D**).

För att uppdatera skriv SLUT på kommandoraden och tryck Enter eller tryck F3.

## **KOMMENTAR**

På ett ärendenummer måste minst en fastighet registreras. Alla registrerade fastigheter utom en kan tas bort från ett ärendenummer så länge inga datapantbrev har inkommit på fastigheten/fastigheterna.

Om samtliga fastigheter registreras i en "gäller i " kedja kommer det pantbrev som gäller i flera fastigheter att redovisas flera gånger.

Avslut kan inte göras samma dag som en utskrift av datapantbrev är beställd. Det tar en dag att utföra utskriften, så först nästkommande dag kan avslut ske.

Ändring av ärendenummer kan göras även om datapantbrev finns i arkivet. Vid uppdatering flyttas fastigheten till det nya ärendenumret och det gamla ärendenumret avslutas automatiskt. Om det gamla ärendenumret används som sökbegrepp sker hänvisning till historiken.

I vissa fall kan det finnas behov av att kvittera in datapantbrev utan ärendenummer. Detta går också bra, då sparas historiken med fastighetsbeteckningen som sökbegrepp.

# HANDBOK KFM-TRANSAKTIONER I PANTBREVSSYSTEMET

2008-05-08

# ARKIVKATALOG

Funktionen ARKIVKATALOG ger denna bild:

```
PANTBREVSSYSTEMET
                              Arkiv: 073609
                                                       Nivå 1 Sid 1 / 1
IKJF
      SÖKBILD ARKIVKATALOG
                                                       2003-12-12 11.53
                                                       Ändrad 2003-10-07
                                                       Sökbegrepp:
Clear nr = (A)
                                                       Clearingnummer/
          = (A)
Arkiv
                                                       Arkivnummer/
Koncernkod= (A)
                                                       Koncernkod/
          = (A)
                                                       Namn/
Namn
Ort
          = (A)
                                                       Ort + Koncernkod/
                                                       Ort + Namn
ÄGARARKIVET : 878787
Kommando ===>
Enter=åtgärd, F1=hjälp, F12=åter
```

## ANVÄNDNING

- Ange sökbegrepp i aktuellt fält (*A*). Sökbegrepp kan vara clearingnummer, arkivnummer, koncernkod, namn, ort och koncernkod eller ort och namn. För att få fram vilka koncernkoder som är sökbara, tryck på F1 och en lista på samtliga befintliga koncernkoder presenteras, se bild sid. 23.
- Tryck Enter.

Följande bild presenteras:

```
PANTBREVSSYSTEMET
                              Arkiv: 073609
                                                           Nivå 1
                                                                   Sid
      ARKIVKATALOG
                              Antal svar: 1
                                                           2003-12-12 12.59
IKKF
                                                           Ändrad 1998-03-31
Clear nr: 8101-4
                    Arkiv: 070021
                                     Företagsinteckningsbrevssystemet: JA
STADSHYPOTEK AB REGION SKOBY
BOX 678, 995 02 SKOBY
Tel: 026-610000
                      Fax: 026-620000
Kommando ===>
F12=åter, N=ny sökning
```

#### BESKRIVNING

Bilden presenterar sökta arkivuppgifter såsom arkivnummer, organisationsnamn och adress. I de flesta fall presenteras även clearing-, telefon- och faxnummer.

## HANDBOK KFM-TRANSAKTIONER I PANTBREVSSYSTEMET 2008-05-08

## ANVÄNDNING

Version 8.0

- Om presentationen inte ryms på en sida, bläddra till nästa sida genom att trycka på **F8**. F7 ger föregående sida.
- Ange N på kommandoraden och tryck **Enter** för att göra en ny sökning. Du får då upp sökbilden igen, se bild sid. 22
- För att avsluta transaktionen, ange **M** på kommandoraden och tryck **Enter**.

Följande bild presenteras vid angivande av F1 i arkivkatalogens sökbild (se bild sid. 22):

| .DTDOK A R O S S Y S REDOVISNING AV DOKUMENTATION<br>FÖR TRANSAKTION &AIKJF<br>Handbok – IKJF Sökbild Arkivkatalog                                                                                                    | N NIVÅ 2 Sida 1<br>SPRÅK 1 av 12                                                                          |
|----------------------------------------------------------------------------------------------------|----------------------------------------------------------------------------------------------------|
| Namn                                                                                                    | Koncernkod                                                                                                |
| Aareal Bank AG<br>AB Familjebostäder<br>AB Spintab<br>AB Stockholmshem<br>AB Stångåstaden<br>AB Svenska Bostäder<br>AB Telgebostäder<br>ABN Amro Bank<br>Akelius Kontor AB<br>Almi Företagspartner AB<br>Almundsryds Sparbank<br>AP Fastigheter AB<br>PF12=åter, PF7/PF8=bläddra. | DEPFA<br>FAMILJE<br>SPARB<br>FASTBOL<br>STÅNGÅS<br>FASTBOL<br>AMRO<br>AKELIUS<br>ALMI<br>SPARB<br>FASTBOL |
| KOMMANDO ===><br>VARSÅGOD ATT STUDERA EFTERFRÅGAD DOKUMENTATION                                                                                                    |                                                                                                    |

## BESKRIVNING

Bilden presenterar de koncernkoder som finns registrerade i pantbrevssystemet. Presentation sker med arkivinnehavarens namn i bokstavsordning.

## ANVÄNDNING

- Om sökt koncernkod inte återfinns på första sidan, bläddra till nästa sida genom att trycka på **F8**. F7 ger föregående sida.
- Tryck F12 för att komma åter till arkivkatalogens sökbild.